# Tutorial de Instalação do VetPet

# Passo 1: Baixar o Sistema VetPet

- 1. Baixe o arquivo ZIP do sistema VetPet.
- 2. Extraia o arquivo ZIP para uma pasta no seu computador (ex: C:\VetPet).

## Passo 2: Instalar o WAMP

#### 1. Baixe e instale o WAMP:

- Vá até o site do WAMP e baixe a versão para Windows.
- Siga o assistente de instalação e complete o processo.

#### 2. Abra o WAMP:

• Após a instalação, abra o WAMP. Um ícone verde aparecerá na barra de tarefas, indicando que o servidor está funcionando.

## Passo 3: Copiar os Arquivos para o WAMP

#### 1. Abra a pasta do WAMP:

• Vá para C:\wamp64\www\ (ou C:\wamp\www\ dependendo da versão).

#### 2. Copie a pasta VetPet:

 Copie a pasta onde você extraiu o sistema VetPet e cole dentro da pasta www.

### Passo 4: Criar o Banco de Dados

#### 1. Abra o phpMyAdmin:

• No navegador, acesse localhost/phpmyadmin/

#### 2. Criar o banco de dados:

- No phpMyAdmin, clique em **Banco de Dados**.
- Digite o nome vetpet e clique em **Criar**.

- 3. Importar o arquivo SQL (se fornecido):
  - Se houver um arquivo .sql, selecione o banco de dados criado e clique em **Importar**.
  - Escolha o arquivo .sql e clique em **Executar**.

## Passo 6: Acessar o Sistema

- 1. Abra o navegador e acesse localhost/VetPet/
- 2. O sistema VetPet deve ser carregado e você poderá começar a usar!